## Como acessar o PAINEL e ver as disciplinas do seu curso

| n CEP Escola Técnica de Plar 🗙 🛛 👘 Curso: Página de L                  | inks TI 🗙 👝 Terça e Quarta Verde   UL 🗙   | 🗖 Atacadão Dia a Dia - Todo 🗙 🎢 CEP Esco | ala Técnica de Plai 🗙 🕂 🗸 — 🗇 🗙          |
|------------------------------------------------------------------------|-------------------------------------------|------------------------------------------|------------------------------------------|
| → C  etp.se.df.gov.br/ead1/login/inde                                  | .php                                      |                                          | 🕶 🖻 🖈 🗖 🌎 :                              |
| Unirprojeção Portal 🛔 PirateBay Official to 🏫                          | CEP Escola Técnica 🔞 Baixar Belchior – Th | ท Técnico em Informá                     |                                          |
|                                                                        |                                           |                                          |                                          |
|                                                                        |                                           |                                          |                                          |
|                                                                        | CEP Escola Técnica de Planaltina          |                                          |                                          |
|                                                                        |                                           |                                          |                                          |
|                                                                        | marcio                                    | Esqueceu o seu usuário ou                |                                          |
|                                                                        |                                           | → senha?                                 |                                          |
|                                                                        |                                           | O uso de Cookies deve ser                |                                          |
|                                                                        |                                           | 0                                        |                                          |
|                                                                        | Lembrar identificação de<br>usuário       | Alguns cursos podem permitir             |                                          |
|                                                                        |                                           | o acesso a visitantes                    |                                          |
|                                                                        | Acessar                                   | Acessar como visitante                   |                                          |
|                                                                        |                                           |                                          |                                          |
|                                                                        |                                           |                                          |                                          |
|                                                                        |                                           |                                          |                                          |
|                                                                        |                                           |                                          |                                          |
|                                                                        |                                           |                                          |                                          |
|                                                                        |                                           |                                          |                                          |
|                                                                        |                                           |                                          |                                          |
|                                                                        |                                           |                                          |                                          |
|                                                                        |                                           |                                          |                                          |
|                                                                        |                                           |                                          |                                          |
| Você ainda não se identificou                                          |                                           |                                          |                                          |
| Página inicial                                                         |                                           |                                          | Ativar o Windows                         |
| Resumo de retenção de dados<br>Obter o aplicativo para dispositivos má | veis                                      |                                          | Acesse comguações para ativar o vindows. |
|                                                                        |                                           |                                          |                                          |

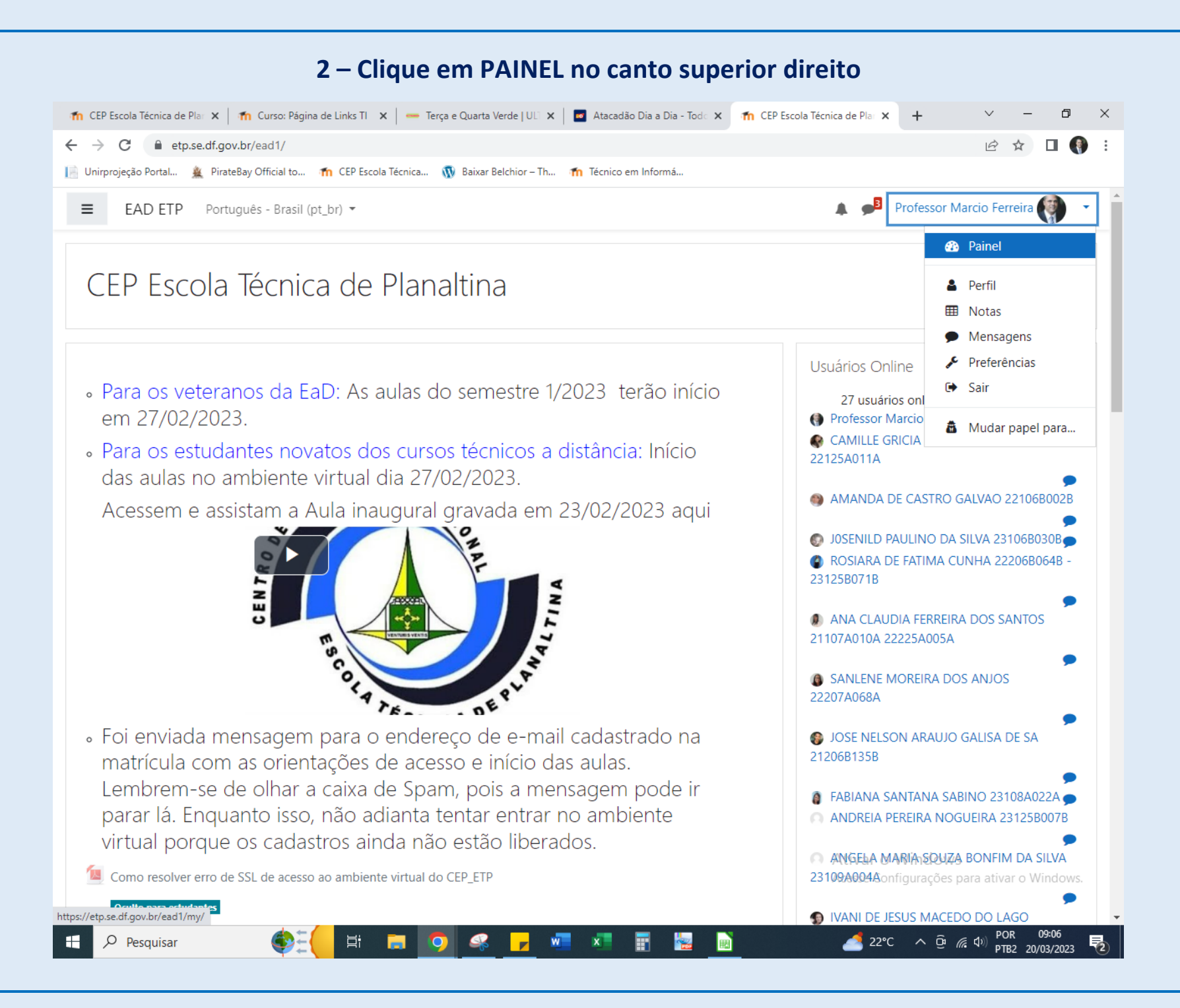

| P Escola Técnica de Plan 🗙 📔 🏫 Curso: Pág                                                                                                    | ina de Links TI 🗙 🛑 🥌 Terça e Quarta Verde   UU | 🗙 🛛 🚾 Atacadão Dia a Dia - Todo 🗙 👘 Painel | × + ~ - 0 ×                                                                                                    |
|----------------------------------------------------------------------------------------------------|-------------------------------------------------|--------------------------------------------|----------------------------------------------------------------------------------------------------|
| etp.se.df.gov.br/ead1/my/                                                                                                    |                                                 |                                            | ର 🖻 🖈 🔲 🌗 :                                                                                                    |
| projeção Portal 🏨 PirateBay Official to                                                                                                    | n CEP Escola Técnica 🔞 Baixar Belchior – 1      | Ih 🏦 Técnico em Informá                    |                                                                                                    |
| EAD ETP Português - Brasil (pt_b                                                                                                    | xr) ▼                                           |                                            | 🛕 🏓 Professor Marcio Ferreira 🌍 🔹 📋                                                                                                    |
|                                                                                                    |                                                 |                                            | Personalizar esta página                                                                                                    |
| os acessados recentemente                                                                                                    |                                                 | < >                                        | Linha do tempo                                                                                                    |
|                                                                                                    |                                                 |                                            | • • • • • • • • • • • • • • • • • • •                                                                                                    |
| Informática<br>Página de Links TI                                                                                                    | EaD - ETP<br>Espaço da Secretaria do CEP-ETP    | EaD - ETP<br>Página de Links EaD 2020      | Nenhuma atividade com prazo                                                                                                    |
|                                                                                                    |                                                 |                                            | Usuários Online                                                                                                    |
| mo dos cursos                                                                                                    |                                                 |                                            | 29 usuários online (últimos 5 minutos)                                                                                                    |
| lodos (exceto removidos da visualização                                                                                                    | ) 🔻                                             | J≟ Nome do curso ▼ III Lista ▼             | Professor Marcio Ferreira     MATHEUS DE SAUES COSTA 22106P0518                                                                                                    |
| ID - FTP                                                                                                    |                                                 |                                            | <ul> <li>INATILOS DE SALES COSTA 2310000310 p</li> <li>IRENE RIBEIRO SOUSA LIMA 22106B0798 p</li> </ul>                                                                                                    |
| paço da Secretaria do CEP-ETP                                                                                                    |                                                 |                                            | INDIARA TAUANI CAETANO ANDRADE DE<br>ALMEIDA 23109A031A                                                                                                    |
| formática<br>ágina de Links TI                                                                                                    |                                                 |                                            | Ø JOSENILD PAULINO DA SILVA 23106B030B                                                                                                    |
|                                                                                                    |                                                 |                                            | PRICYLLA MIKAELLY LEITE DE SOUZA<br>23107A057A                                                                                                    |
| D - ETP                                                                                                    | 5                                               |                                            | Professora Mônica Nogueira Pereira Cardoso                                                                                                    |
| ad - ETP<br>Epositório - Revisão das disciplina                                                                                                    |                                                 |                                            | •                                                                                                    |
| ID - ETP<br>POSITÓRIO - REVISÃO DAS DISCIPLINA<br>ID - ETP<br>DORDENAÇÃO DOS CURSOS<br>culto para estudantes                                                     |                                                 |                                            | MARIA JOSIVANIA DOS SANTOS 22107B037B                                                                                                    |
| ID - ETP<br>POSITÓRIO - REVISÃO DAS DISCIPLINA<br>ID - ETP<br>DORDENAÇÃO DOS CURSOS<br>culto para estudantes<br>stes<br>ístes                                    |                                                 |                                            | MARIA JOSIVANIA DOS SANTOS 2210780378     QUEILA CARDOSO DA COSTA RIBEIRO     A22107A043A 2220980368                                                                                                    |
| ID - ETP<br>EPOSITÓRIO - REVISÃO DAS DISCIPLINA<br>ID - ETP<br>DORDENAÇÃO DOS CURSOS<br>culto para estudantes<br>stes<br>ário de Classe<br>culto para estudantes |                                                 |                                            | <ul> <li>MARIA JOSIVANIA DOS SANTOS 22107B037B</li> <li>QUEILA CARDOSO DA COSTA RIBEIRO<br/>A22107A043A, A222098036B</li> <li>Acesse Configurações para ativar o Windors.</li> <li>PROFESSOR ALEX BARBOSA MONTEIRO</li> </ul> |